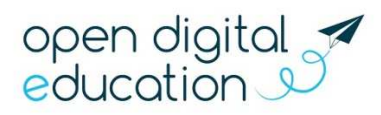

# Activer mon compte et faire mes premiers pas dans l'Espace Numérique de Travail COLIBRI

## Où me connecter ?

L'Espace Numérique de Travail COLIBRI fonctionne sur le modèle d'un réseau social éducatif : il est constitué de **deux bouquets de services** adaptés aux différents niveaux d'enseignement, sur un seul et même réseau d'utilisateurs.

Par défaut, vous ne verrez que les utilisateurs de votre établissement mais vous pourrez à tout moment contacter l'assistance pour étendre vos échanges à d'autres écoles, collèges ou lycées.

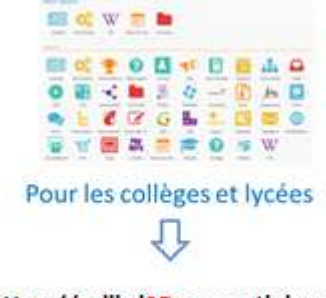

#### https://colibri2D.ac-martinique.fr

## Activer mon compte

Un identifiant de connexion (prénom.nom) et un code d'activation (mot de passe de la première connexion) vous sont communiqués par l'établissement.

Pour activer votre compte, rendez-vous sur la page de connexion puis saisissez directement votre identifiant et votre mot de passe d'activation.

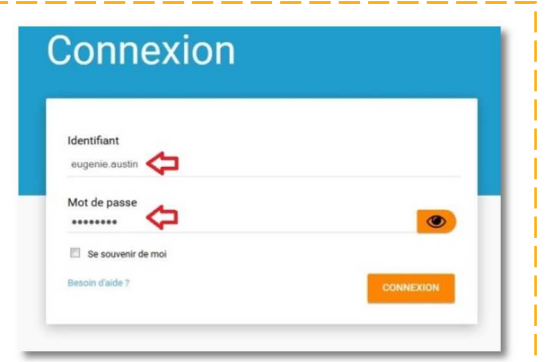

| Identifiant                                                          |                             |
|----------------------------------------------------------------------|-----------------------------|
|                                                                      |                             |
| eugenie.austin                                                       |                             |
| Nouveau mot de passe                                                 | _                           |
|                                                                      | ۲                           |
| Confirmation du nouveau mot de passe                                 | _                           |
|                                                                      | ۲                           |
| Sécurité : Faible                                                    |                             |
| Il est recommandé de mélanger chiffres, lettres, majuscules, minuscu | les et caractères spéciaux. |
| Courriel                                                             |                             |
|                                                                      |                             |
| Téléphone mobile                                                     |                             |
|                                                                      |                             |
|                                                                      |                             |

Dans la nouvelle fenêtre, indiquez votre nouveau mot de passe et, si vous le souhaitez, vos coordonnées personnelles.

Après les avoir lu, cochez la case « J'accepte les conditions générales d'utilisation » et cliquez sur « Activer ».

Désormais, vous pouvez vous connecter à l'ENT COLIBRI en utilisant votre identifiant et votre nouveau mot de passe.

Attention, le renseignement d'une adresse email lors de l'activation de votre compte est facultatif. Mais cela vous permettra, en cas d'oubli, de réinitialiser votre mot de passe en toute autonomie et de bénéficier de « notifications » (messages reçus, nouveaux contenus...).

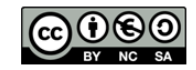

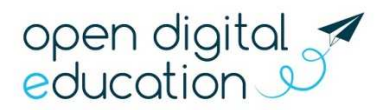

## Retrouver son mot de passe

En cas d'oubli de votre mot de passe, une procédure simple vous permet de le récupérer.

Si vous avez renseigné votre adresse email lors de l'activation de votre compte, vous pouvez renouveler vous-même votre mot de passe, grâce à la fonction « Mot de passe oublié » que vous trouvez en cliquant sur le lien « Besoin d'aide ? » sur la page de connexion.

| Besoin d'aide ?                                                                                     |  |
|----------------------------------------------------------------------------------------------------|--|
| Fournissez simplement les informations suivantes et nous vous aiderons à accéder à votre<br>compte. |  |
| Vous avez perdu votre mot de passe ?                                                                |  |
| Vous avez perdu votre identifiant ?                                                                 |  |
| RETOUR À LÉCRAN D'ACCUEIL                                                                           |  |

Dans la nouvelle fenêtre, saisissez votre identifiant et cliquez sur « Envoyer ».

Un email vous est envoyé à l'adresse email que vous avez indiquée lors de l'activation de votre compte. Cet email contient un lien vous permettant de réinitialiser votre mot de passe.

Si vous n'avez pas renseigné d'adresse email lors de l'activation de votre compte, adressez-vous au référent ENT de votre établissement.

## Découvrez votre ENT !

La navigation est organisée autour de deux rubriques principales :

#### Le fil de nouveautés

#### Mes applis

Dès la page d'accueil vous êtes notifié des derniers contenus partagés par votre réseau.

Accèdez aux applications mises à disposition dans votre espace numérique de travail.

😪 🎟 🖂 🔾 🙆 🌰 ለ

| 80                      |                                  |                                          |                                                                                        | 🐐 🏭 🖾 🕄 🕲 😃         | neo     |            |                |            |               |          |                      |                | <b>&gt;</b> * | ` Ⅲ ⊠ 🕄 🕯 |
|-------------------------|----------------------------------|------------------------------------------|----------------------------------------------------------------------------------------|---------------------|---------|------------|----------------|------------|---------------|----------|----------------------|----------------|---------------|-----------|
|                         | Octobre                          | F                                        | Fil de nouveautés                                                                      | 8                   | Mes app | lis        |                |            |               |          |                      |                |               |           |
| leud<br>13              | 5 4 5 8 7 8<br>10 11 12 13 14 15 | 2 Filt                                   | itter sur<br>📢 🕱 W 🗑 📖 🖿 💶 🕢 🎄 😫 🕰 📖 🗨                                                 |                     | 2       | <b>~</b> : |                | $\succ$    |               | <b>…</b> | W                    |                | $\prec$       |           |
| Autorite                | 34 25 25 27 28                   |                                          | ISABELLE POLONIO (prof arts plastiques)<br>vous a envoyé un message : Prochain Voyage. | jeud 6 octobre 2016 | Forum   | Blog       | Actualités     | Messegerie | espace docu.  | Pages    | Wiki                 | réservation de | Communautés   | Casier    |
| tualités<br>ia Magazine | RSS                              | 0                                        | Rev CASPARD<br>R commenté la page Accuel du wiki Flamenco<br>Merci Madame !            | jeud 6 octobre 2016 |         |            |                | 0          | <b>4</b>      | <b>.</b> |                      | <b>Q</b> 0     |               |           |
| Dictaphone              | -                                | Eros EBERNARD<br>arris à pour son humeur | jeud 6 scubre 2016                                                                     | Actualités          | Agenda  | Annuaire   | Assistance ENT | Blog       | Carte mentale | Caster   | Console d'ad<br>Wild | Espace docu    | Export        |           |

#### Bonne navigation !

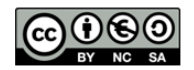